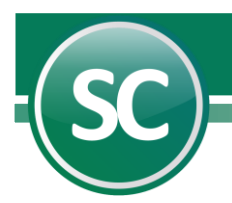

# Generación de póliza desde CFDI

En esta guía usted podrá configurar su sistema de **SuperCONTABILIDAD** para poder generar la póliza contable y es por ello que te presentamos una poderosa herramienta que te facilitará en gran medida la generación de pólizas a través de los archivos CFDI (comprobantes fiscales). Con **SuperCONTABILIDAD** podrás generar pólizas desde los archivos CFDI en cuestión de segundos permitiéndote generar pólizas de Diario, Ingresos o Egresos afectando tus cuentas contables de Proveedores, Acreedores, Clientes. Para poder utilizar esta herramienta hay que configurar el sistema **SuperCONTABILIDAD** siguiendo estos pasos:

# Crear archivo parámetros en base a CFDI

Para crear este archivo de parámetros entraremos al menú Variables/Editor de pólizas en base a CFDI, mostrando la siguiente imagen:

|                | Editor de pólizas en               | base a CFDI            |      |      |       |          |                 |     |
|----------------|------------------------------------|------------------------|------|------|-------|----------|-----------------|-----|
| [1/Supervisor] | Pantalla Principal Editor de p     | pólizas en base a CFDI |      |      |       |          |                 |     |
|                | Generales<br>Nombre<br>Descripción |                        |      |      | ¥     |          |                 |     |
|                | Tipo cuenta                        | Cuenta contable        | Tipo | Debe | Haber | Acumular | UUID            |     |
|                |                                    |                        |      |      |       |          |                 | ^   |
| Guardar como   |                                    |                        |      |      |       |          |                 |     |
| Eliminar       |                                    |                        |      |      |       |          |                 |     |
| Nuevo archivo  |                                    |                        |      |      |       |          |                 |     |
|                |                                    |                        |      |      |       |          |                 |     |
|                |                                    |                        |      |      |       |          |                 |     |
|                |                                    |                        |      |      |       |          |                 | Ŧ   |
|                | 4                                  |                        |      |      |       |          | Þ               |     |
|                |                                    |                        |      |      |       |          |                 |     |
|                |                                    |                        |      |      |       | nprimir  | <u> R</u> egres | iar |

Lo primero que haremos es crear el archivo de parámetros, este archivo llevara el nombre como lo podamos identificar mas rapido, entonces daremos clic en el botón. Nuevo archivo

|               | Editor de pólizas en               | base a CFDI           |      |      |        |          |                    |
|---------------|------------------------------------|-----------------------|------|------|--------|----------|--------------------|
| 1/Supervisor] | Pantalla Principal Editor de p     | ólizas en base a CFDI |      |      |        |          |                    |
|               | Generales<br>Nombre<br>Descripción |                       |      |      | *      |          |                    |
|               | Tipo cuenta                        | Cuenta contable       | Tipo | Debe | Haber  | Acumular | UUID               |
|               |                                    |                       |      |      |        |          |                    |
| Guardar como  |                                    |                       |      |      |        |          |                    |
| Eliminar      |                                    |                       |      |      |        |          |                    |
| Nuevo archivo | -                                  |                       |      |      |        |          |                    |
|               | C                                  |                       |      |      |        |          | •                  |
|               |                                    |                       |      |      | (a) II | nprimir  | ) <u>R</u> egresar |

Despues le ponemos un nombre a nuestro archivo de parámetros. Ejemplo: Ejemplo Póliza Gastos CFDI.

| Nuevo archivo                                            |                                    |
|----------------------------------------------------------|------------------------------------|
| Indique el nuevo nombre de archivo que<br>archivo actual | e tendra los mismos parámetros del |
| Póliza ECO-HORU                                          |                                    |
|                                                          | ✓Aceptar                           |

## Configuración archivo de parámetros en base a CFDI

En este punto se explicara paso a paso la configuración de la póliza de gastos:

| Tipo cuenta              |  |
|--------------------------|--|
|                          |  |
| Cta. en Directorio 1     |  |
| Cta. en Directorio 2     |  |
| Cta. en Directorio 3     |  |
| Cta. en Directorio 4     |  |
| Cta. IVA en Directorio 1 |  |
| Cta. IVA en Directorio 2 |  |
| Cta. IVA en Directorio 3 |  |
| Cta. IVA en Directorio 4 |  |
| Cta. Contable            |  |

En esta opción si usted selecciona **Cta. en Directorio 1**, el sistema tomara la cuenta contable que se le configuro al **Cliente/Proveedor** en el Menú **Directorio/Captura de directorio** en la pestaña **Cuentas póliza desde CFDI**, como se muestra en la siguiente imagen:

| Contabilidad Electrónica | - Cuentas bancarias transferencia | s Cuentas póliza desde CFDI Otros |
|--------------------------|-----------------------------------|-----------------------------------|
| Cuenta contable 1        | 5110 00075                        | TELEFONO                          |
| Cuenta IVA 1             | 1150 00075                        | TELEFONO                          |
| Cuenta contable 2        |                                   |                                   |
| Cuenta IVA 2             |                                   |                                   |
| Cuenta contable 3        |                                   |                                   |
| Cuenta IVA 3             |                                   |                                   |
| Cuenta contable 4        |                                   |                                   |
| Cuenta IVA 4             |                                   |                                   |

Un proveedor puede tener distintas cuentas para los gastos y de igual forma para las cuentas de IVA, por ese motivo se puede configurar hasta 4 diferentes cuentas de gasto e IVA.

| Tipo cuenta              |  |
|--------------------------|--|
| Cta. Contable            |  |
| Cta. en Directorio 1     |  |
| Cta. en Directorio 2     |  |
| Cta. en Directorio 3     |  |
| Cta. en Directorio 4     |  |
| Cta. IVA en Directorio 1 |  |
| Cta. IVA en Directorio 2 |  |
| Cta. IVA en Directorio 3 |  |
| Cta. IVA en Directorio 4 |  |
| Cta. Contable            |  |

Cuenta contable. Agregar cuenta contable a como esta en el catálogo de cuentas.

Tipo. Seleccionar si la cuenta contable tiene configurado una operación adicional como Normal, Cartera, Banco e IVA.

| Tipo    |   |
|---------|---|
| Normal  | - |
| Normal  |   |
| Cartera |   |
| Banco   |   |
| IVA     |   |

**Ejemplo: Normal.** En caso de que la cuenta no tenga ninguna operación adicional como: **Chequera**, Cartera e IVA Recuperación. **Cartera**. Si nuestra cuenta de clientes y tenemos el módulo de Cartera. **Banco**. Si se está configurando la cuenta de banco y tenemos el módulo de Cheque póliza. **IVA**. Si se está configurando la cuenta de IVA Recuperación y contamos con el módulo del **DIOT**.

Página 2 de 6

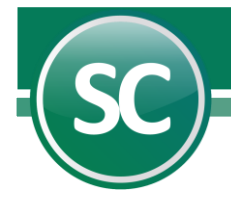

Debe. Seleccione la opción que desea tomar del CFDI para colocarlo en el debe tal como: Total (Toma el total del importe del CFDI), SubTotal (Toma el subtotal del importe del CFDI), IVA (Toma el importe del IVA del CFDI), Retención IVA (Toma el importe de la Retención del IVA del CFDI), Retención ISR (Toma el importe de la Retención del ISR del CFDI) e IEPS (Toma el importe del IEPS del CFDI).

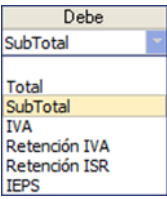

Haber. Seleccione la opción que desea tomar del CFDI para colocarlo en el debe tal como: **Total** (Toma el total del importe del CFDI), **SubTotal** (Toma el subtotal del importe del CFDI), **IVA** (Toma el importe del IVA del CFDI), **Retención IVA** (Toma el importe de la Retención del IVA del CFDI), **Retención ISR** (Toma el importe de la Retención del ISR del CFDI) e **IEPS** (Toma el importe del IEPS del CFDI).

| Haber         |
|---------------|
| -             |
|               |
| Total         |
| SubTotal      |
| IVA           |
| Retención IVA |
| Retención ISR |
| IEPS          |

Acumular. En esta opción si usted selecciona la opción Si el sistema acumulara la información de varios CFDI en una sola cuentacontable, pero en el caso que seleccione No el sistema colocara una cuenta por cada CFDI seleccionado.

| Acumular |   |  |  |  |
|----------|---|--|--|--|
| No       | - |  |  |  |
| No       |   |  |  |  |
| Si       |   |  |  |  |

UUID. Al seleccionar que SI, el sistema colocara el UUID en la póliza contable y en el caso de No el sistema no agregara el CFDI.

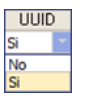

# Ejemplo de generación de póliza en base a CFDI sin acumulación de cuentas.

#### Paso 1.

Generar el archivo de parametros para poliza de gastos de telefono, el cual se configurara en Variables/Editor de pólizas en base a CFDI.

|                | Editor de póli                     | izas en bas              | e a CFDI                           |                 |                 |        |          |                | 1  |
|----------------|------------------------------------|--------------------------|------------------------------------|-----------------|-----------------|--------|----------|----------------|----|
| [1/Supervisor] | Pantalla Principal                 | Editor de póliza:        | s en base a CFDI                   |                 |                 |        |          |                |    |
|                | Generales<br>Nombre<br>Descripción | Póliza ECO<br>Ejemplo de | HORU<br>acientos contables para pó | líza desde CFDI |                 |        |          |                |    |
|                | Tipo cuen                          | ta                       | Cuenta contable                    | Tipo            | Debe            | Haber  | Acumular | UUID           |    |
| Guardar como   | CUENTA<br>CUENTA                   | 5101<br>1107             | 00021                              | Normal<br>IVA   | SubTotal<br>IVA |        | No<br>No | Si<br>No       | ^  |
| Eliminar       | CUENTA                             | 1102                     | 2 00001                            | Banco           |                 | Total  | No       | No             |    |
| Nuevo archivo  |                                    |                          |                                    |                 |                 |        |          |                |    |
|                |                                    |                          |                                    |                 |                 |        |          |                |    |
|                |                                    |                          |                                    |                 |                 |        |          |                | -  |
|                | 4                                  |                          |                                    |                 |                 |        |          |                | )  |
|                |                                    |                          |                                    |                 |                 |        |          |                |    |
|                |                                    |                          |                                    |                 |                 | (a) In | iprimir  | <u>R</u> egres | ar |

Náinari 1198 Pte. Col. Cuauhtémoc Cd. Obregón, Sonora C.P. 85110 Tel/Fax : (644) 415-2520 / 2522 ecohoru@eco-horu.com.mx www.eco-horu.com.mx

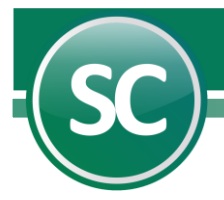

En el **Tipo de cuenta** seleccionaremos **Cta. En Directorio 1** (Previamente se configuro al proveedor con la información de las cuentas contables necesarias para generar la póliza. Ver punto 2). En el **Tipo** Selecionaremos que es una cuenta **normal** (Que no es una cta de Cartera, IVA o Banco), en el **Debe** cargaremos el subtotal del gasto (El sistema localizara la cantidad en el CFDI), que no se va a **Acumular** esa cuenta de gasto (Significa que si tenemos 2 o mas CFDI selecionados nos hara 2 o mas asientos contables en la misma poliza) y que si coloque el **UUID** del CFDI unicamente en la cuenta de Gastos (Con esta opción nada mas colocara los CFDI en ese renglon de la cuenta).

#### Paso 2.

No vamos al Menú **Diario/Captura de pólizas** y seleccionamos en este caso la póliza de Egresos, seleccionamos el número de póliza al colocar el concepto nos aparece un botón en la parte superior izquierda del sistema llamado **Pólizas desde CFDI**, al seleccionar esta opción el sistema nos abrira una ventana donde seleccionaremos el formato que utilizaremos y por medio de filtros llamaremos los CFDI los cuales vamos leer para tomar la información con la cual crearemos la póliza contable, tambien agregaremos la información del pago en cheque y para eso activamos la opción **Cheque**.

|                                                   | Рабала Можена        | Pólizas del ejercicio (actual | zando saldos) 🛛 🗍 Pólizas de          | I día E      | ]Pólizas modelo |               | 1        |
|---------------------------------------------------|----------------------|-------------------------------|---------------------------------------|--------------|-----------------|---------------|----------|
| Póliza desde CFDI<br>Tomar pólizas<br>Verificador | Selectione los CEDI  | que desea para geno           | • Alta nóliza nueva<br>trar la póliza |              | 1               |               | 5        |
|                                                   | A Formato a utilizar | Póliza ECO-HORU               |                                       |              |                 | Solo NO a     | signados |
| Control global                                    | Nombre Emisor 🚯      | HERRAMIENTAS                  |                                       |              |                 | Cheque        |          |
| tálogo de cuentas                                 |                      | •                             |                                       |              |                 | NO Cance      | Hados    |
| onsulta de saldos                                 |                      |                               |                                       |              |                 | Recordar      | último   |
| Disatais                                          | Efecto comprobante   | Todos                         |                                       |              |                 | Buscar        |          |
| Directono                                         | CFDI Encontrados     |                               |                                       |              |                 |               |          |
|                                                   | Sel RFC Emisor No    | ombre Ernisor RFC Recepto     | Nombre Receptor                       | Fecha        | Serie Folio     | Total         | Esta     |
|                                                   | S0871003/69 HERRAN   | IENTAS Y SERVI ABL0505022U    | AGROPECUARIA BL., S.A.                | 02/01/2016 N | IC 77916        | 121.90        | Vigente  |
|                                                   | HIGT1003/69 HERRAN   | MENTAS Y SERVE ABL05050220    | AGROPECUARIA BL., S.A.                | 03/06/201E N | IC 42798        | 463.50        | Vigente  |
|                                                   | SO871003V69 HERRAM   | IENTAS Y SERVICI ABL0505022U0 | AGROPECUARIA B L                      | 14/12/2022 N | C 146158        | 2,283.98      | Vigente  |
|                                                   | HS0871003/69 HERRAN  | MENTAS Y SERVI ABL05050220    | AGROPECUARIA BL., S.A.                | 31/05/2017 N | IC 64045        | 417.17        | Vigente  |
|                                                   | HS0871003/69 HERRAN  | IENTAS Y SERVI ABL05050220    | AGROPECUARIA BL., S.A.                | 07/08/201E N | IC 91530        | 64.59         | Vigente  |
|                                                   | HS0871003/69 HERRAN  | IENTAS Y SERVI ABL0505022U    | AGROPECUARIA BL., S.A.                | 24/11/2021 N | IC 134798       | 5,827.08      | Vigente  |
|                                                   | HS0871003V69 HERRAN  | MENTAS Y SERVI ABL0505022U    | AGROPECUARIA BL., S.A.                | 08/04/2021 N | IC 127092       | 327.60        | Vigenite |
|                                                   | HS0871003V69 HERRAN  | MENTAS Y SERVI ABL05050220    | 0 AGROPECUARIA B L                    | 20/07/2022 0 | BR 272961       | 1,191.03      | Vigente  |
|                                                   | HS0871003V69 HERRAN  | MENTAS Y SERVI ABL0505022U    | AGROPECUARIA BL., S.A.                | 11/07/201E N | IC 44922        | 314.34        | Vigente  |
|                                                   | HS0871003V69 HERRAN  | AIENTAS Y SERVI ABL0505022U   | AGROPECUARIA BL., S.A.                | 08/02/2016 0 | BR 198986       | 2,262.00      | Vigente  |
|                                                   | HS0871003/69 HERRAN  | MENTAS Y SERVI ABL05050220    | AGROPECUARIA BL., S.A.                | 23/08/201E N | IC 47513        | 460.33        | Vigente  |
|                                                   | -                    |                               |                                       |              |                 |               | •        |
|                                                   | Seleccionar todos Qu | atar selección a todos        |                                       |              | C /Aceptar      | Cancel        | *        |
|                                                   |                      | Arimat                        | es el siguiente No, de Directorio     | 2            |                 | IDEA CA DE CH |          |

Ya que seleccionamos los CFDI y le damos **Aceptar** el Sistema de **SuperCONTABILIDAD** genera la póliza en la cual en la cuenta de gastos el renglon lo pone de color verde indicando que hay uno o varios CFDI ingresado y acumulados, y en la cuenta de **IVA** nos coloca el **Numero de factura**, el **IVA** a 16%, la **fecha de la factura** y el **número del proveedor.** En la cuenta de **Bancos** el sistema nos coloca el **número de chegue** y el **beneficiario** y nos agrega en las transacciones la información del **Chegue**.

|                     | Captura de pólizas                  |                                                                                                    |                      |     |
|---------------------|-------------------------------------|----------------------------------------------------------------------------------------------------|----------------------|-----|
| [1/Supervisor]      | Pantalla Principal Captura de póliz | 8                                                                                                    |                      |     |
| Póliza desde CFDI   | Póliza Número<br>E Egreso 2         | Pólizas del ejercicio (actualizando saldos)     Pólizas del día     Fecha : 31/12/     Alta póliza nueva                                                                                                    | Pólizas modelo       |     |
| Tomar pólizas       | Concepto GASTOS MES                 | Tim                                                                                                    | o cambio             |     |
| Verificador         | Ane Fre Feb Mar Ahr Mar             | Jun Jul Ann Sen Rot Nov Dic Dierre                                                                                                    |                      |     |
|                     | Cuenta contable                     | T Concepto                                                                                                    | Cargo Abono          |     |
| Control global      | 5101 00021                          | GASTOS MES                                                                                                    | 105.09               |     |
| Catálogo de cuentas | 1107 1102 00001                     | I 77916 16 0201 12 HERRAMI<br>B HERRAMIENTAS Y SERVICIOS DE OB                                                                                                    | 16.81                | .90 |
| Consulta de saldos  | 5101 00021                          | GASTOS MES                                                                                                    | 1,968.94             |     |
|                     | 1107                                | I 1461581614 HERRAMI                                                                                                    | 315.04               |     |
| Directorio          | 1102 00001                          | B HERRAMIENTAS Y SERVICIOS DE OB                                                                                                    | 2,283.               | 98  |
|                     |                                     |                                                                                                    |                      |     |
|                     |                                     |                                                                                                    |                      |     |
|                     |                                     |                                                                                                    |                      | Ŧ   |
|                     |                                     | Cargos/Abonos<br>Diferencia<br>OPERADO 31/12                                                                                                    | 2,405.88 2,405.<br>/ | .88 |
|                     |                                     | N     Image: Approximation Significant Lifetime     Image: Approximation Significant Lifetime     Image: Approximation Significant Lifetime       Primary Approximation Significant Lifetime     Image: Approximation Significant Lifetime     Image: Approximation Significant Lifetime |                      |     |

Página 4 de 6

### Servicios Administrativos ECO-HORU, S.A. de C.V. Náinari 1198 Pte. Col. Cuauhtémoc Cd. Obregón, Sonora C.P. 85110 Tel/Fax : (644) 415-2520 / 2522 ecohoru@eco-horu.com.mx www.eco-horu.com.mx

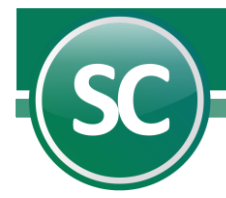

# Ejemplo de generación de póliza en base a CFDI con acumulación de cuentas.

## Paso 1.

Generar el archivo de parametros para poliza de gastos de mantenimiento en Variables/Editor de pólizas en base a CFDI como se muestra a continuación.

|                | Editor de pólizas                                  | en base a CFDI  |        |          |       |          |                 |    |  |  |  |
|----------------|----------------------------------------------------|-----------------|--------|----------|-------|----------|-----------------|----|--|--|--|
| [1/Supervisor] | Pantala Principal Editor de pólizas en base a CFDI |                 |        |          |       |          |                 |    |  |  |  |
|                | Generales<br>Nombre Descripción (                  |                 |        |          |       |          |                 |    |  |  |  |
|                | Tipo cuenta                                        | Cuenta contable | Tipo   | Debe     | Haber | Acumular | UUID            |    |  |  |  |
|                | DIREC1                                             |                 | Normal | SubTotal |       | Si       | Si              |    |  |  |  |
| Guardar como   | DIREC3                                             |                 | IVA    | IVA      |       | No       | No              |    |  |  |  |
| Grandar Como   | CUENTA                                             | 1102 00001      | Banco  |          | Total | Si       | No              |    |  |  |  |
| Eliminar       |                                                    |                 |        |          |       |          |                 |    |  |  |  |
| Nuevo archivo  |                                                    |                 |        |          |       |          |                 |    |  |  |  |
|                |                                                    |                 |        |          |       |          |                 | v  |  |  |  |
|                |                                                    |                 |        |          |       |          |                 |    |  |  |  |
|                |                                                    |                 |        |          |       | nprimir  | <u>R</u> egress | ar |  |  |  |

En esta archivo de parámetros le diremos que la cuenta de gasto la tome del Menú **Directorio**, que es una cuenta **normal**, que la información va a cargarse en el **Debe**, que no se va a **acumular** esa cuenta de gasto y que si coloque el **UUID** del CFDI.

## Paso 2.

No vamos al Menú **Diario/Captura de pólizas** y seleccionamos en este caso la póliza de Egresos, seleccionamos el número de póliza al colocar el concepto nos aparece un botón en la parte superior izquierda del sistema llamado **Pólizas desde CFDI**, al seleccionar esta opción el sistema nos abrira una ventana donde seleccionaremos el formato que utilizaremos y por medio de filtros llamaremos los CFDI los cuales vamos leer para sacar la información con la cual crearemos la póliza contable, tambien agregaremos la información del pago en cheque y para eso activamos la opción **Cheque**.

| [1/Supervisor]                                              | Captura de pólizas                                                                                                    | ;                                                                                                    |                                                                                                    |                                                                                                    |                                                                                                    |                                                                      |                                                                                                    |                                                                                                    |                                                                                                    |  |  |
|-------------------------------------------------------------|----------------------------------------------------------------------------------------------------|----------------------------------------------------------------------------------------------------|----------------------------------------------------------------------------------------------------|----------------------------------------------------------------------------------------------------|----------------------------------------------------------------------------------------------------|----------------------------------------------------------------------|----------------------------------------------------------------------------------------------------|----------------------------------------------------------------------------------------------------|----------------------------------------------------------------------------------------------------|--|--|
| Póliza desde CFDI<br>Tomar pólizas<br>Verificador           | Pentala Pinopal Capture<br>Póliza Né<br>Seleccione lo                                                                                                    | s CFDI que desea                                                                                                    | ejercicio (actualizar<br>La disconta<br>para gener                                                                                                    | ndo saldos) 🛛 Pólizas del<br>- Alta póliza pueza<br>ar la póliza                                                                                                    | dia                                                                                                    | Pólizas                                                              | modelo                                                                                                    |                                                                                                    | Eile F                                                                                                    |  |  |
| Control global<br>Catálogo de cuentas<br>Consulta de saldos | A Formato a utilizar<br>Nombre Emisor 3<br>Efecto comprobante                                                                                                    | Pólica ECO-HO                                                                                                    | PRice ECO-HURU 2 HERRAMIENTAS 2 Todos                                                                                                    |                                                                                                    |                                                                                                    |                                                                      |                                                                                                    |                                                                                                    | Solo ND asignados<br>Cheque<br>Transferencia<br>NO Cancelados<br>Placordar último<br>Buscar                                                        |  |  |
| 0160.000                                                    | CFDI Encontrac<br>Sel RFC Emico<br>4 5037103/69<br>4 5037103/69 | IOS<br>Nombe Emisor<br>HERRAMENTAS Y SERVI<br>HERRAMENTAS Y SERVI<br>HERRAMENTAS Y SERVI<br>HERRAMENTAS Y SERVI<br>HERRAMENTAS Y SERVI<br>HERRAMENTAS Y SERVI<br>HERRAMENTAS Y SERVI<br>HERRAMENTAS Y SERVI<br>HERRAMENTAS Y SERVI | RFC Receptor<br>ABL0505022U0<br>ABL0505022U0<br>ABL0505022U0<br>ABL0505022U0<br>ABL0505022U0<br>ABL0505022U0<br>ABL0505022U0<br>ABL0505022U0<br>ABL0505022U0<br>ABL0505022U0 | Nombre Receptor<br>AGROPE CUARIA BL, S.A.<br>AGROPE CUARIA BL, S.A.<br>AGROPE CUARIA BL, S.A.<br>AGROPE CUARIA BL, S.A. C.<br>AGROPE CUARIA BL, S.A.<br>AGROPE CUARIA BL, S.A.<br>AGROPE CUARIA BL, S.A.<br>AGROPE CUARIA BL, S.A.<br>AGROPE CUARIA BL, S.A. | Fecha<br>02/01/2016<br>03/06/2016<br>14/12/2022<br>31/05/2017<br>07/08/2018<br>04/01/2021<br>08/04/2021<br>10/07/2022<br>11/07/2016<br>08/02/2016<br>23/08/2016 | Serie<br>NIC<br>NIC<br>NIC<br>NIC<br>NIC<br>OBR<br>NIC<br>OBR<br>NIC | Folio<br>77916<br>42798<br>146158<br>64045<br>91530<br>134798<br>127092<br>272961<br>44922<br>198986<br>47513 | Total<br>121.90<br>463.50<br>2.283.98<br>417.17<br>64.59<br>5.827.08<br>327.60<br>1,191.03<br>314.34<br>2.262.00<br>460.33 | Estado<br>Vigente  Vigente Vigente Vigente Vigente Vigente Vigente Vigente Vigente Vigente Vigente Vigente Vigente Vigente Vigente Vigente Vigente |  |  |
|                                                             | En cuentas de IVA                                                                                                    | En cuentas de IVA CFDI Menores a: [116] Asignarles el siguiente No. de Directorio 249 77 RADIOMOVIL DIPSA S.A. DE C.V.                                                                                                    |                                                                                                    |                                                                                                    |                                                                                                    |                                                                      |                                                                                                    |                                                                                                    |                                                                                                    |  |  |

Ya que seleccionamos los CFDI y le damos **Aceptar** el Sistema de **SuperCONTABILIDAD** genera la póliza en la cual en la cuenta de gastos el renglon lo pone de color verde indicando que hay un CFDI ingresado, y en la cuenta de **IVA** nos coloca el **Numero de factura**, el **IVA** a 16%, la **fecha de la factura** y el **número del proveedor.** En la cuenta de **Bancos** el sistema nos coloca el **número de cheque** 

Página 5 de 6

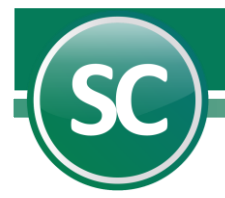

y el **beneficiario** y nos agrega en las transacciones la información de la **Transferencia**. Aplica para todos los tipos de póliza, tanto de diario, egresos e ingresos.

|                      | Captura de p          | pólizas           |        |                              |                  |             |                    |                 |                  |                |   |
|----------------------|-----------------------|-------------------|--------|------------------------------|------------------|-------------|--------------------|-----------------|------------------|----------------|---|
| [1/Supervisor]       | Pantalla Principal    | Captura de póliza | as     |                              |                  |             |                    |                 |                  |                |   |
|                      | DUT                   |                   |        | Pólizas del eje              | rcicio (actualiz | ando saldo: | s) [               | Pólizas del día | C                | Pólizas modelo |   |
| Póliza desde CFDI    | E Egreso              | S S               | Í      | Fecha : 31/12/ * Alta póliza |                  |             |                    |                 | za nueva No IETU |                |   |
| Tomar pólizas        | Concepto              | GASTOS MES        |        |                              |                  |             |                    |                 | Tipo cambio      |                |   |
| Verificador          |                       |                   |        |                              |                  |             |                    |                 |                  |                |   |
|                      | Ane Ene Eeb           | Mar Abr Mar       | lun    | Jul Ago Si                   | an Oct No        | w Die f     | ierre              |                 |                  |                |   |
|                      | Cuenta c              | contable          | T      | our Ago St                   | Concepto         |             | iono               | Cargo           |                  | Abono          | - |
| Control global       | 5000 00010            |                   | GAS    | TOS MES                      |                  |             |                    | 2,0             | 74.03            |                |   |
| Catélana da aurantes | 1107                  |                   | 1 779  | 16 160 HERF                  | RAMI             |             |                    |                 | 16.81            |                |   |
| Catalogo de cuentas  | 1107                  |                   | I 146  | 158 16 1 HER                 | RAM              |             |                    | 3               | 15.04            |                |   |
| Consulta de saldos   | 1102 00001            |                   | B HEF  | RAMIENTAS                    | ' SERVICIOS      | DE OB       |                    |                 |                  | 2,405.88       |   |
| Directorio           |                       |                   |        |                              |                  |             |                    |                 |                  |                |   |
|                      |                       |                   |        |                              |                  |             |                    |                 |                  |                |   |
|                      |                       |                   |        |                              |                  |             |                    |                 |                  |                |   |
|                      |                       |                   |        |                              |                  |             |                    |                 |                  |                |   |
|                      |                       |                   |        |                              |                  |             |                    |                 |                  |                | ¥ |
|                      | Cargos/Abonos         |                   |        |                              |                  |             |                    | 2,4             | 05.88            | 2,405.88       | - |
|                      | Diferencia            |                   |        |                              |                  |             |                    |                 |                  |                |   |
|                      | <u>OPERADO 31/12/</u> |                   |        |                              |                  |             |                    |                 |                  |                |   |
|                      |                       | -                 |        |                              |                  |             |                    |                 |                  |                |   |
|                      |                       | × S               |        |                              |                  | <b>P</b>    | $\bigtriangledown$ | 9               |                  |                |   |
|                      | Imprimir Alta         | Baja Cambio       | Primer | o Anterior Sigu              | uiente Ultimo    | Localizar   | Otro               | Regresar        |                  |                |   |

Página 6 de 6